# Registration Guide For New International Students

This enrollment guide is designed to assist applicants and students in navigating Technion's registration system. It is highly recommended to review this guide before beginning the enrollment process to avoid errors and misunderstandings.

#### **Guide Topics:**

- System Access
- Initial System Registration
- Undergraduate Program Enrollment
- Academic Background
- Academic Reserve (Atuda) Students
- Special Needs Accommodations
- Registration Fees
- Creating an Additional Application
- Registration Status
- Technion Campus Email
- Language Settings
- Personal
- Troubleshooting

### **Enrollment and Admission to Undergraduate Studies**

### How to Apply for Undergraduate Programs at the Technion?

### 1. Technion Undergraduate Registration and Admission Website:

The **Registration and Admission Website** is your gateway to applying to the Technion. Once you have decided on your desired program, click the **"Online Registration"** button. On this page, carefully read all the provided information before clicking **"Registration"**.

The button leading to the **<u>Registration Page</u>** on the Admissions website.

After accessing the registration page, this is the button leading to the registration portal itself:

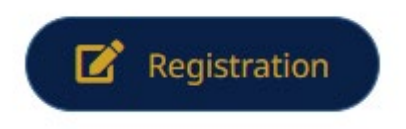

#### 2. Login to the Registration Portal:

The **registration portal login screen** is divided into several sections:

- **Top section:** For users who have already created an account and possess a username and password.
- Bottom section: Contains two buttons:
  - **First button:** For new applicants who have never registered at the Technion.

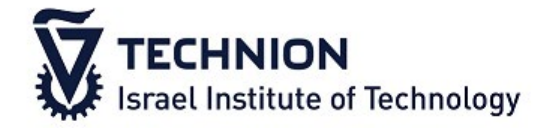

Username (e.g. T0000000123)

Password

Log In Forgot Password

Don't have an account? Please register here.

New account

Login with Technion account

 Second button: For applicants with an existing Technion account, such as pre-academic preparatory program graduates or external studies students.

The following section is for new applicants enrolling in undergraduate programs for the first time.

#### 3. Creating a User Account for New Applicants:

**A.** Upon entering the registration portal, click the **"New Account"** button in the second section of the screen.

**B.** A new screen will appear.

|                                    | איני איניין איניין איני |
|------------------------------------|----------------------------------------------------------------------------------------------------|
| ~                                  | גברת                                                                                                    |
|                                    | שם פרטי                                                                                                    |
|                                    | שם משפחה                                                                                                    |
|                                    | רואר אלקטרוני                                                                                                    |
|                                    | חזרה על דוא"ל                                                                                                    |
| 972 52 123-4567 + טלפון, לדוגמא: + |                                                                                                    |
|                                    | הזן סיסמה                                                                                                    |
|                                    | חזרה על הסיסמה                                                                                                    |
|                                    | שלח                                                                                                    |
|                                    | בטל                                                                                                    |

**C.** Fill in all required personal details, including a **valid email address** and a **password** you can easily remember.

#### Note!

# Your email address and password will be used throughout the entire application process.

**D.** After completing the form, click the **"Submit"** button and close the registration window.

**E.** A verification email will be sent to the address you provided during registration. The email subject will be **"Verify Your User Account"**.

**F.** The email will contain your **username**, formatted as: **T0000001234**, and your password will be the one you created during registration.

**G.** Click the **verification link** in the email and log in using your new username and password.

This is what the email will look like after completing the initial registration. Please click on the link marked with a red arrow.

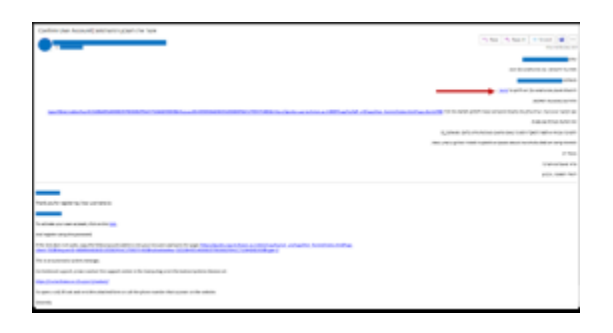

The following section is specifically for applicants who have completed the first part of this guide and for those who already have a Technion email, such as graduates of the Technion preparatory program, applicants who have studied in external studies programs, participants of the "High School to Technion" program, and others.

### 4. Creating an Undergraduate Program Application:

Once you have created your **user account**, log in again to the registration portal with your **username** and **password**.

The screen that will appear upon first login:

| <b>הטכניון</b> מכון טבנולוגי לישראל |                                            | <u>↓</u> My Document   ①   2                             |
|-------------------------------------|--------------------------------------------|----------------------------------------------------------|
|                                     |                                            |                                                          |
| Create New Application              | BIOLOGY (000502854523)<br>Winter 2024-2025 | Chemistry and Biology (000502754288)<br>Winter 2024-2025 |
|                                     | -Withdrawn/Registration Withdrawn          | -Rejected                                                |
|                                     |                                            |                                                          |
|                                     |                                            |                                                          |
|                                     |                                            |                                                          |
|                                     |                                            |                                                          |
|                                     |                                            |                                                          |
|                                     |                                            |                                                          |
|                                     |                                            |                                                          |
|                                     |                                            |                                                          |
|                                     |                                            |                                                          |
|                                     |                                            |                                                          |
|                                     |                                            |                                                          |

# First Login Screen:

- 1. Click "Create a New Application".
- 2. Select the degree type: Undergraduate International.
- 3. Choose the **desired semester** (ensure selection of the correct semester).
- 4. Select the **program** you wish to apply for: Engineering Cluster.

| הטכניון 🕅 |              | ⊥ My Document 🕁 8                                                     |
|-----------|--------------|-----------------------------------------------------------------------|
| <         |              | Course Offering - Mini-Questionnaire                                  |
|           |              | Welcome to the Technion Registration System. Please choose a program. |
|           | Degree level | ×                                                                     |
|           | Semester     | C                                                                     |

| Degree level |                             |
|--------------|-----------------------------|
| Semester     | Graduate PhD                |
|              | Graduate Master             |
|              | Pre-Academic                |
|              | Undergraduate               |
|              | UnderGraduate International |

# Selecting the Registration Semester:

| Search                                         |        |
|------------------------------------------------|--------|
| Search                                         | Q      |
| Undergraduates International Studies 2025-2026 | winter |
|                                                |        |
|                                                |        |
|                                                |        |
|                                                |        |
|                                                |        |
|                                                |        |
|                                                |        |
|                                                |        |
|                                                |        |
|                                                |        |
|                                                |        |
|                                                |        |
|                                                |        |
|                                                |        |
|                                                |        |
|                                                |        |
|                                                |        |
|                                                |        |
|                                                |        |
|                                                |        |
|                                                |        |
|                                                |        |
|                                                |        |
|                                                |        |
|                                                | Cancel |

The available **study track** will be displayed as a list in the **registration portal**:

| Search                       |       |   |
|------------------------------|-------|---|
| Search                       | Q     |   |
| Engineering Cluster- English |       | m |
|                              |       |   |
|                              |       |   |
|                              |       |   |
| e                            |       |   |
|                              |       |   |
|                              |       |   |
|                              |       |   |
|                              |       |   |
|                              |       |   |
|                              |       |   |
|                              |       |   |
|                              |       |   |
|                              |       |   |
|                              |       |   |
|                              |       |   |
|                              |       |   |
|                              |       |   |
|                              |       |   |
|                              |       |   |
|                              |       |   |
|                              |       |   |
|                              |       |   |
|                              |       |   |
|                              |       |   |
| C                            | ancel |   |

Once you have selected your desired program, click the **"Apply"** button at the bottom of the page.

| הטכניון 🕅 🔯      | ± My Document ⓓ 홈                                                     |       |
|------------------|-----------------------------------------------------------------------|-------|
| <                | Course Offering - Mini-Questionnaire                                  |       |
|                  | Welcome to the Technion Registration System. Please choose a program. |       |
| Degree level     | UnderGraduate International                                           |       |
| Semester         | Undergraduates International Studies 2025-2026 winter                 |       |
| Program of Study | Engineering Cluster- English                                          |       |
|                  |                                                                       |       |
|                  |                                                                       |       |
|                  |                                                                       |       |
|                  |                                                                       |       |
|                  |                                                                       |       |
|                  |                                                                       |       |
|                  |                                                                       |       |
|                  |                                                                       |       |
|                  |                                                                       |       |
|                  |                                                                       |       |
|                  |                                                                       |       |
|                  |                                                                       |       |
|                  |                                                                       |       |
|                  |                                                                       |       |
|                  |                                                                       |       |
|                  |                                                                       |       |
|                  |                                                                       |       |
|                  |                                                                       | Apply |

Upon clicking **"Apply"**, a new window will open, where you will need to complete the application form by navigating through the **tabs on the right-hand side** of the screen.

### Screen Structure:

- **Top menu**: Includes options such as **Personal Area, Logout, Applicant Name, and Language Switch**.
- **Right-hand side tabs**: Allow navigation through different sections of the application form.
- Bottom menu: Contains buttons for "Save", "Save and Return", and "Submit".

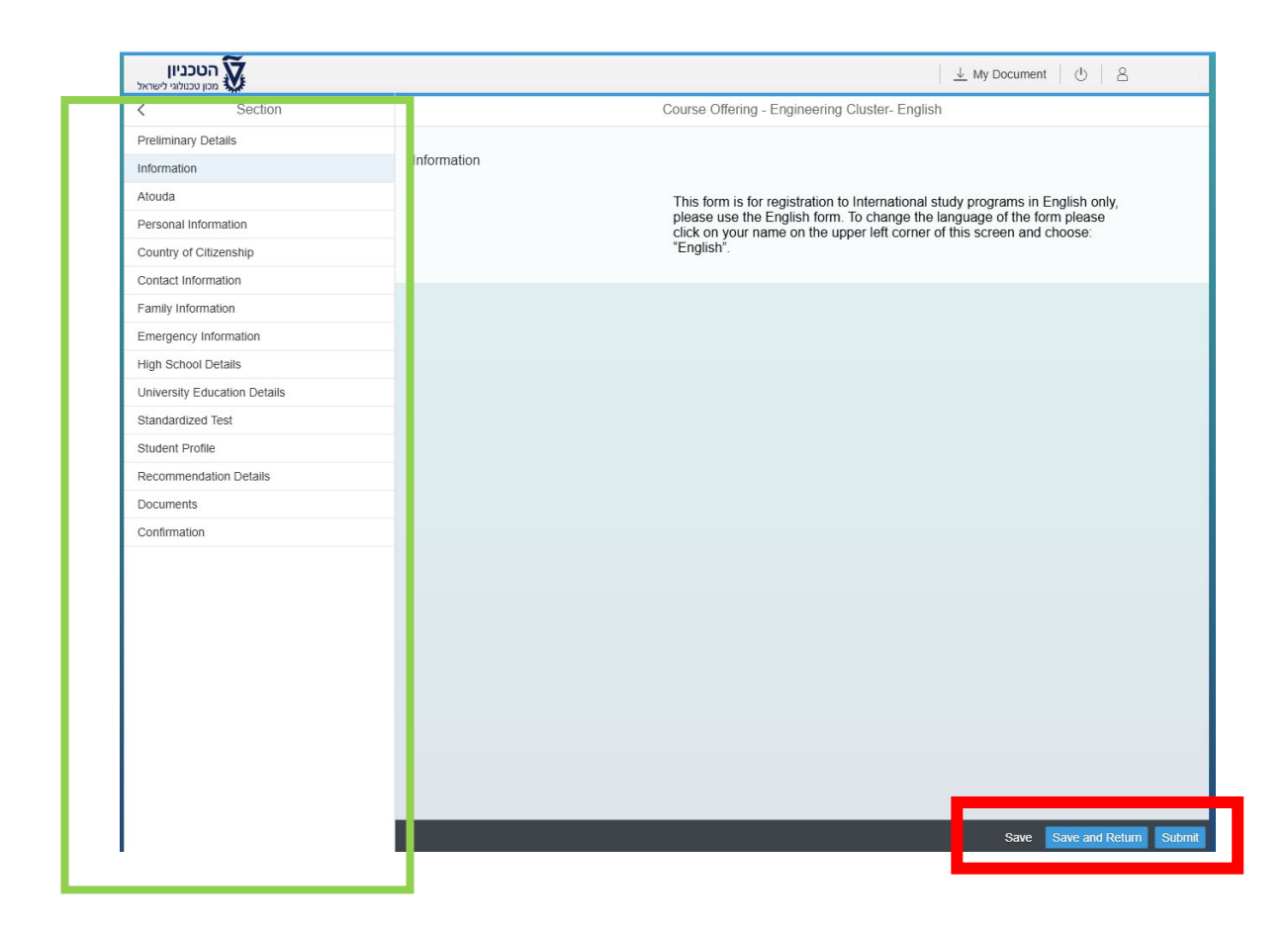

# Fields marked with an **asterisk (\*)** are mandatory fields.

| הטכניון 🕅                    |                            |                                               | ₩ Document U         |        |
|------------------------------|----------------------------|-----------------------------------------------|----------------------|--------|
| < Section                    | C                          | ourse Offering - Engineering Cluster- English |                      |        |
| Preliminary Details          |                            |                                               |                      |        |
| Information                  | Personal Information       |                                               |                      |        |
| Atouda                       | *First Name in English     | Name                                          |                      |        |
| Personal Information         | Middle Name in English     |                                               |                      |        |
| Country of Citizenship       | *Last Name in English      | Last Name                                     |                      |        |
| Contact Information          | *First Name in Hebrew      |                                               |                      |        |
| Family Information           | Middle Name in Hebrew      |                                               |                      |        |
| Emergency Information        | *Last Name in Hebrew       |                                               |                      |        |
| High School Details          | *Gender                    | O Male                                        |                      |        |
| University Education Details |                            | • Female                                      |                      |        |
| Standardized Test            | *E-Mail                    |                                               |                      |        |
| Student Profile              | *Date of Birth             | March 29, 2004                                |                      |        |
| Recommendation Details       | *Marital Status            | Single                                        | ~                    |        |
| Documents                    | *Country of Birth          | Israel                                        | ~                    |        |
| Confirmation                 | Immigration Country        |                                               | ~                    |        |
|                              | *Mobile Phone / Cell Phone | 0544424044                                    |                      |        |
|                              | Handicapped?               | ⊖ Yes                                         |                      |        |
|                              |                            | <ul><li>No</li></ul>                          |                      |        |
|                              |                            |                                               |                      |        |
|                              |                            |                                               |                      |        |
|                              |                            |                                               |                      |        |
|                              |                            |                                               |                      |        |
|                              |                            |                                               |                      |        |
|                              |                            |                                               |                      |        |
|                              |                            |                                               |                      |        |
|                              |                            |                                               | Save Save and Return | Submit |

#### Note!

If you make an error while filling out the form, contact the <u>Admissions Office</u> instead of canceling your application. Many errors can be corrected by an **admissions advisor**. Canceling and resubmitting an application may result in an additional **registration fee**.

- Academic Reserve (Atuda) students: Must select the relevant option in the application form.
- Applicants with special needs: Those requiring accommodations during their studies or admission process must indicate this in the "Personal Information" section of the form.

| 0                          | ourse Ollening - Engliseening Olusier- English                                                                                                    |
|----------------------------|----------------------------------------------------------------------------------------------------|
|                            |                                                                                                    |
| Personal Information       |                                                                                                    |
| *First Name in English     | Name                                                                                                    |
| Middle Name in English     |                                                                                                    |
| *Last Name in English      | Last Name                                                                                                    |
| *First Name in Hebrew      |                                                                                                    |
| Middle Name in Hebrew      |                                                                                                    |
| *Last Name in Hebrew       |                                                                                                    |
| *Gender                    | ◯ Male                                                                                                    |
|                            | • Female                                                                                                    |
| *E-Mail                    |                                                                                                    |
| *Date of Birth             | March 29, 2004                                                                                                    |
| *Marital Status            | Single ~                                                                                                    |
| *Country of Birth          | Israel V                                                                                                    |
| Immigration Country        |                                                                                                    |
| *Mobile Phone / Cell Phone | 0544424044                                                                                                    |
| Handicapped?               | ○ Yes                                                                                                    |
|                            | • No                                                                                                    |
|                            |                                                                                                    |
|                            | Personal Information<br><sup>*</sup> First Name in English<br>Middle Name in English<br><sup>*</sup> Last Name in Hebrew<br>Middle Name in Hebrew<br><sup>*</sup> Last Name in Hebrew<br><sup>*</sup> Cender<br><sup>*</sup> E-Mall<br><sup>*</sup> Date of Birth<br><sup>*</sup> Marital Status<br><sup>*</sup> Country of Birth<br>Immigration Country<br><sup>*</sup> Mobile Phone / Cell Phone<br>Handicapped? |

#### **Reviewing the Registration Form Tabs:**

You must go through all the tabs in the registration form and complete all relevant information.

| הטכניון                      |                    | ⊥ My Document 🛛 🖞 🕹                            |     |
|------------------------------|--------------------|------------------------------------------------|-----|
| < Section                    | C                  | Course Offering - Engineering Cluster- English |     |
| Preliminary Details          |                    |                                                |     |
| Information                  | Address Details    |                                                |     |
| Atouda                       | *Home Address      | This place, apt.53 street 159                  |     |
| Personal Information         | *City              | Namia                                          |     |
| Country of Citizenship       | *Zip / Postal Code | 0000000                                        |     |
| Contact Information          | *Country           | İsrael v                                       |     |
| Family Information           |                    |                                                |     |
| Emergency Information        |                    |                                                |     |
| High School Details          |                    |                                                |     |
| University Education Details |                    |                                                |     |
| Standardized Test            |                    |                                                |     |
| Student Profile              |                    |                                                |     |
| Recommendation Details       |                    |                                                |     |
| Documents                    |                    |                                                |     |
| Confirmation                 |                    |                                                |     |
|                              |                    |                                                |     |
|                              |                    |                                                |     |
|                              |                    |                                                |     |
|                              |                    |                                                |     |
|                              |                    |                                                |     |
|                              |                    |                                                |     |
|                              |                    |                                                |     |
|                              |                    |                                                |     |
|                              |                    |                                                |     |
|                              |                    |                                                |     |
|                              |                    | Save Save and Return Sub                       | mit |
|                              |                    |                                                |     |

**Special Application Requirements:** 

- Applicants without an academic background: No additional steps are needed.
- **Applicants with academic background:** (including those who have taken even a single academic course) must check the corresponding box

# in the application form.

| הטכניון 🕅 מכון טכנולוגי לישראל |                                                               | <u>↓</u> My Document 🕚 🔒                       |  |  |
|--------------------------------|---------------------------------------------------------------|------------------------------------------------|--|--|
| < Section                      | c                                                             | Course Offering - Engineering Cluster- English |  |  |
| Preliminary Details            |                                                               |                                                |  |  |
| Information                    | University Study Details                                      |                                                |  |  |
| Atouda                         | Name of University                                            |                                                |  |  |
| Personal Information           | City                                                          |                                                |  |  |
| Country of Citizenship         | Country                                                       | ~ ~                                            |  |  |
| Contact Information            | Zip Code                                                      |                                                |  |  |
| Family Information             | Degree                                                        |                                                |  |  |
| Emergency Information          | Contact Person                                                |                                                |  |  |
| High School Details            | E-Mail                                                        |                                                |  |  |
| University Education Details   | Phone Number                                                  |                                                |  |  |
| Standardized Test              | Date of Commencement of Studies                               | Choose a date                                  |  |  |
| Student Profile                | Date of Completion of Studies                                 | Choose a date                                  |  |  |
| Recommendation Details         | Language of Instruction                                       | ~                                              |  |  |
| Documents                      | Did you study in the Pre-Academic Program at<br>the Technion? | ○ Yes                                          |  |  |
| Confirmation                   |                                                               | No                                             |  |  |
|                                |                                                               |                                                |  |  |
|                                |                                                               |                                                |  |  |
|                                |                                                               |                                                |  |  |
|                                |                                                               |                                                |  |  |
|                                |                                                               |                                                |  |  |

# Finalizing and Submitting the Application:

Before submitting the application, navigate to the **"Confirmation"** tab. In this section, you must confirm the required authorizations, allowing the Technion access to your matriculation and psychometric scores.

| m                            |                                                                                               |                                                | _   |
|------------------------------|-----------------------------------------------------------------------------------------------|------------------------------------------------|-----|
| < Section                    | C                                                                                             | Course Offering - Engineering Cluster- English |     |
| Preliminary Details          |                                                                                               |                                                |     |
| Information                  | Confirmation                                                                                  |                                                |     |
| Atouda                       |                                                                                               | I confirm the following statements:            |     |
| Personal Information         | *Declaration in Registration Form                                                             |                                                |     |
| Country of Citizenship       | *Lereby agree that the Technion will hold my                                                  | Yes                                            |     |
| Contact Information          | personal information recorded on the form                                                     |                                                |     |
| Family Information           | *Confirmation of Delivery of Details - Data<br>Collection and Retention                       | i                                              |     |
| Emergency Information        | *Confirmation of Delivery of Details - Intend for<br>Registration only and not for other use. | • Yes i                                        |     |
| High School Details          |                                                                                               | ○ No                                           |     |
| University Education Details |                                                                                               |                                                |     |
| Standardized Test            |                                                                                               |                                                |     |
| Student Profile              |                                                                                               |                                                |     |
| Recommendation Details       |                                                                                               |                                                |     |
| Documents                    |                                                                                               |                                                |     |
| Confirmation                 |                                                                                               |                                                |     |
|                              |                                                                                               |                                                |     |
|                              |                                                                                               |                                                |     |
|                              |                                                                                               |                                                |     |
|                              |                                                                                               |                                                |     |
|                              |                                                                                               |                                                |     |
|                              |                                                                                               |                                                |     |
|                              |                                                                                               |                                                |     |
|                              |                                                                                               |                                                |     |
|                              |                                                                                               |                                                |     |
|                              |                                                                                               |                                                |     |
|                              |                                                                                               | Save Save and Return Subr                      | nit |

- **Clicking "Submit"** will officially send your application for review.
- **Clicking "Save"** will store your progress without submitting the application.
- **Clicking "Save and Return"** will save the form and return you to the homepage without submitting it.

#### Payment of Registration Fees:

After clicking **"Submit Application"**, you will receive a confirmation message.

| ▲ Please confirm                                                                                                    |                         |
|----------------------------------------------------------------------------------------------------|-------------------------|
| This link will lead to the payment webpage. After payment is completed no changes can be made in the application. A payment prove will b | e send to you via email |
|                                                                                                    | OK Cancel               |
|                                                                                                    |                         |

Click **"OK"** to proceed to the **payment system**.

- Enter your **credit card details** in the **payment system** and click **"Confirm"**.
- You will be redirected back to the registration portal, where a confirmation message will appear.

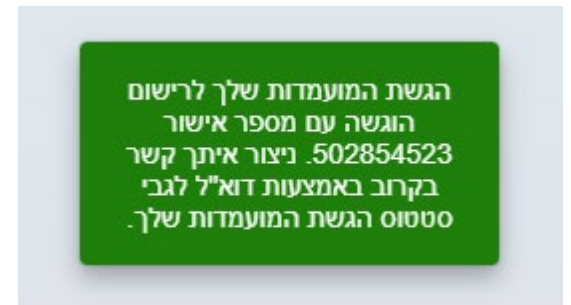

• Ensure that the **registration fee** has been charged to your credit card. Without a successful payment, your application will **not be processed**.

#### After Submitting the Application:

Clicking on your selected **program** will take you to a page where you can view:

- Application status
- General information
- Payments
- Submitted documents

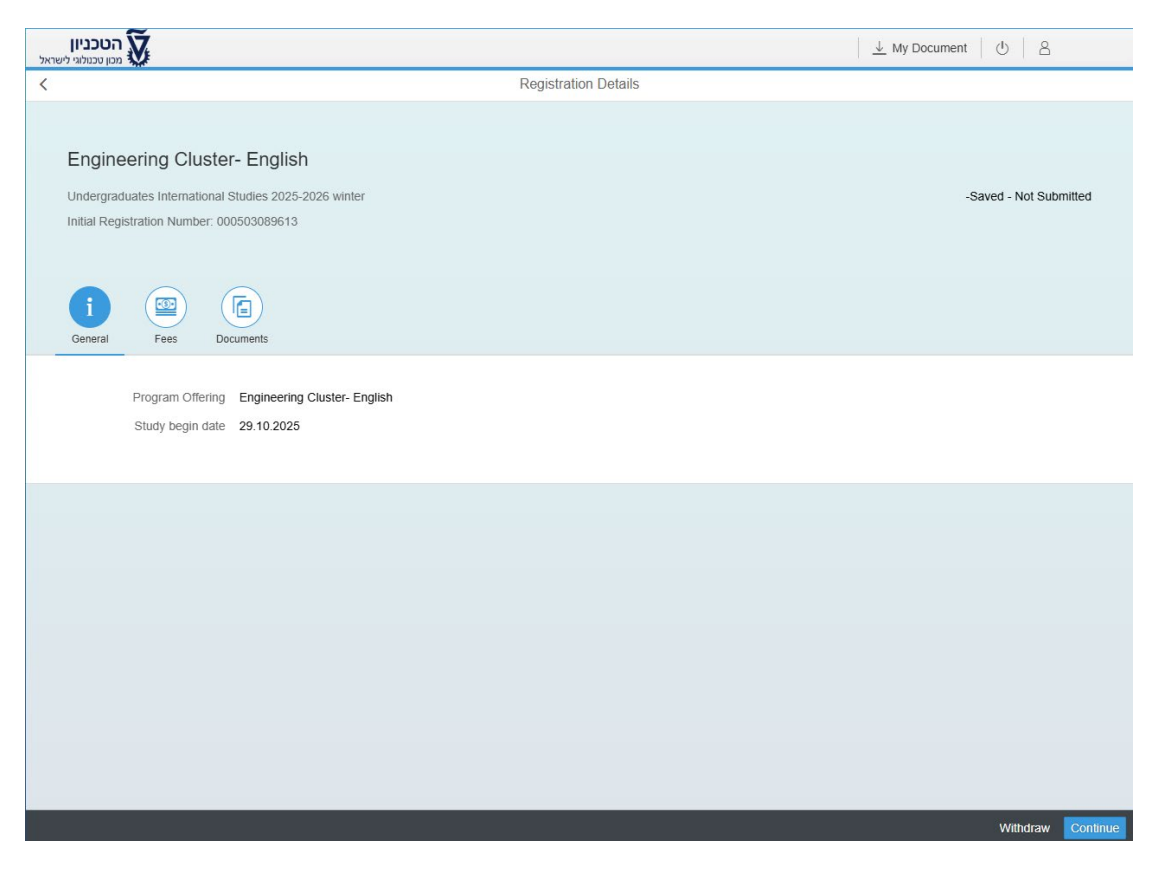

#### After Acceptance:

A couple of days after acceptance, you will receive a **Technion Campus Email**. From this point, you must log into the **portal** using this new email.

- ٠
- Select "Login for Technion Account Holders".
- The **portal homepage** will be updated post-acceptance.

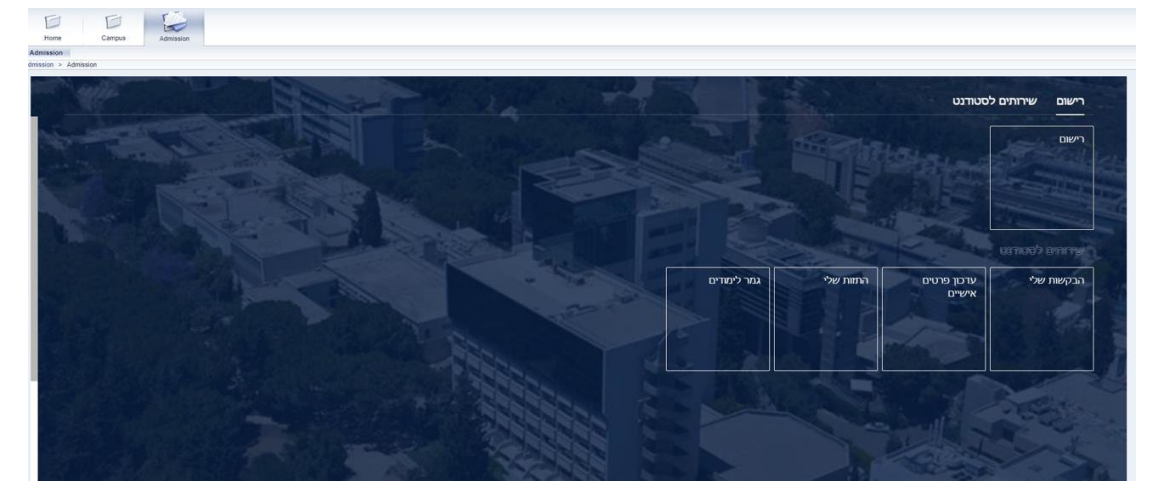

• To return to the screen where you registered for the programs, select the

Don't have an account? Please register here.

New account

Login with Technion account

"Registration" checkbox.

Language Settings Change:

The registration portal is available in **Hebrew** and **English**. To change the language:

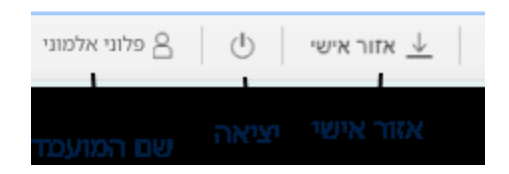

- Click on your **name** in the top-right corner.
- Select your preferred language.

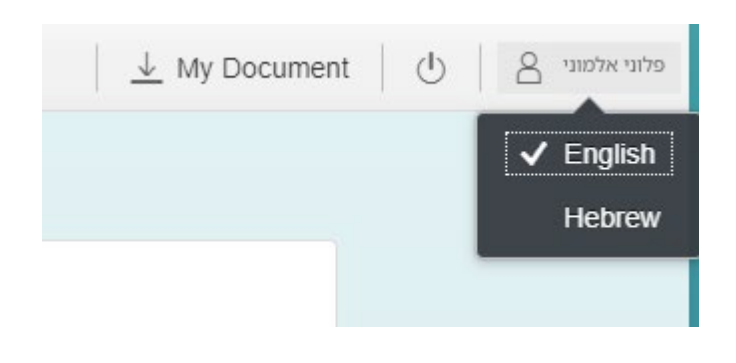

# Technical Support & Troubleshooting:

For assistance with registration:

- FAQ Page
- Technical Support Contact: 073-3785600

Good Luck! Technion Admissions Office